## 誤って削除した物件を元に戻したい

削除する際に、「退避フォルダーへ移動する」が選択されている状態で削除した物件については、 戻すことができます。

| <u>¢</u> |           |            |                                 | 削除              |     |    |            |            | -          |     | × |
|----------|-----------|------------|---------------------------------|-----------------|-----|----|------------|------------|------------|-----|---|
| データ地     | 昜所:       | C:¥Fk      | (S_SS_2_SERVER¥FN_SS_SERVER¥F1) | 00_¥DATA¥2024年度 |     |    |            |            |            |     |   |
| 雞 丅      | 管理番号      | • <b>T</b> | 4                               | 勿件名称            |     | T  | 更新日付       | <b>Y</b> 編 | 集状況        |     | T |
|          |           |            | ■■ビル新築工事                        |                 |     | :  | 2024/10/24 |            |            |     |   |
|          |           |            | ▲▲ビル新築工事                        |                 |     | :  | 2024/10/24 |            |            |     |   |
| ~        |           |            | ○○ビル新築工事                        |                 |     | :  | 2024/10/24 |            |            |     |   |
|          |           |            |                                 |                 |     |    |            |            |            |     |   |
|          |           |            |                                 |                 |     |    |            |            |            |     |   |
|          |           |            |                                 |                 |     |    |            |            |            |     |   |
|          |           |            |                                 |                 |     |    |            |            |            |     |   |
|          | $\square$ |            |                                 |                 |     |    |            |            |            |     |   |
|          |           | 良避フォ       | ォルダーへ移動する ○ 削除する                |                 |     |    |            |            |            |     |   |
|          |           |            |                                 |                 | 全選択 | 全解 | 除          | ОК         | <b>+</b> † | ンセル | / |

【復元手順】

## 1. 物件管理の「退避データ復元」をクリックします。

| <u>¢</u>                                                                 | 🕼 🗒 🛱 🗅 🕞 🛞 🗊 🛧 🖳 🛝 💷 🛝 🛝 🛝 🤘 🕐 👘 👘 👘 👘                     |                          |                        |                                      |                                 |                                                      |                         |          |                   |            |         |            |                                                                                                    |               |        |
|--------------------------------------------------------------------------|-------------------------------------------------------------|--------------------------|------------------------|--------------------------------------|---------------------------------|------------------------------------------------------|-------------------------|----------|-------------------|------------|---------|------------|----------------------------------------------------------------------------------------------------|---------------|--------|
|                                                                          | 物件管理(B)                                                     | 國國                       | データ管理                  | (Z) マス                               | タ─管理(M)                         | 外部入出力(G)                                             | 初期設定(S)                 | オフ       | プション(0)           | 5          | (ある質問(Q | )          |                                                                                                    |               |        |
| <b>正</b> 新規(N)                                                           | <ul> <li>Ⅲ 開〈(O)</li> <li>健写(C)</li> <li>移動選択(I)</li> </ul> | ➡ 移動 ● 移動 ● 削除 ● 削除 ● 物件 | )(T)<br>ミ(D)<br>「情報の変更 | ■ 備 <sup>君</sup><br>全 圧¥<br>(M) 上 圧¥ | 考欄表示(B)<br>宿保存(S)<br>宿ファイル読込(R) | ■ サブフォルダーイ<br>■ サブフォルダード<br>■ サブフォルダード<br>■ サブフォルダード | 作成(K)<br>創除(J)<br>変更(U) | ▼<br>定 退 | <b>日</b><br>登データ後 | )<br>記元(G) | 退避デーダ   | 3<br>削除(L) | <ul> <li>              ● 修復(A)          </li> <li>               編集者確認(          </li> <li>               M件排他情報      </li> </ul> | 円)<br>服クリア(E) | )      |
| LOGIN : Guest1 データ場所 : C:¥FKS_SS_2_SERVER¥FN_SS_SERVER¥F100_¥DATA¥2024年度 |                                                             |                          |                        |                                      |                                 |                                                      |                         |          |                   |            |         |            |                                                                                                    |               |        |
| 🔺 🗖 J                                                                    | DATA                                                        |                          |                        | 管理番号 🍸                               | r                               | 物件名利                                                 | 尓                       |          | ÷ 1               | r          | 備考      | T          | 更新日付                                                                                                    | T             | Sec. 1 |
| L L                                                                      | _ 2024年度                                                    |                          | 1                      |                                      | ■■ビル新業                          | 紅事                                                   |                         |          |                   |            |         |            | 2024/10/24                                                                                                    |               |        |
|                                                                          |                                                             |                          | 2                      |                                      | ▲▲ビル新築                          | 江事                                                   |                         |          |                   |            |         |            | 2024/10/24                                                                                                    |               |        |
|                                                                          |                                                             |                          |                        |                                      |                                 |                                                      |                         |          |                   |            |         |            |                                                                                                    |               |        |

2. 退避フォルダに残っている削除物件の一覧が表示されるので、復元したい物件にチェックをつけ、 OKをクリックします。

|                                                                                                    |                                                                                 |                    |           |         | EKS/EN 2.0 for | Windows |    |          |      |   |
|----------------------------------------------------------------------------------------------------|---------------------------------------------------------------------------------|--------------------|-----------|---------|----------------|---------|----|----------|------|---|
|                                                                                                    |                                                                                 | <u> 外部入中力(C)</u> お | 7期設定(5) オ | 1202/00 | ト(ある管理(の)      | Windows |    |          |      |   |
| Image: Big (0)         Image: Big (0)         Image: | b(T)<br>建備考機表示(B)<br>ま(D)<br>・ (正確保存(S))                                        | ##サブフォルダー作成()      | K)        |         |                |         |    |          |      |   |
| 新規(N)                                                                                                    | ドレックトレージョン (B)<br>「「「「「「」」」<br>「「」」」<br>「「」」「「「」」」<br>「」」「「「」」」<br>「」」「「」「」「」「」 | サブフォルダー変更          | d.        |         | <br>退避デー       | 夕復元     |    | _        |      | × |
|                                                                                                    |                                                                                 |                    | 選択 T      |         | 物件名称           |         | T  | 更新日付     |      | T |
| LOGIN : Guest1                                                                                                    | データ場所 : C:¥FKS_SS_2_SERVER¥F                                                    | N_SS_SERVER¥F100_  | ✓ 00Ĕ.    | ル新築工事   |                |         | 20 | 24/10/24 |      |   |
| A DATA                                                                                                    | 管理番号 👅                                                                          | 物件名称               |           |         |                |         |    |          |      |   |
| 2024年度                                                                                                    | <ol> <li>■■ビル新築</li> </ol>                                                      | 工事                 |           |         |                |         |    |          |      |   |
|                                                                                                    | 2 ▲▲ビル新額                                                                        | 工事                 |           |         |                |         |    |          |      |   |
|                                                                                                    |                                                                                 |                    |           |         |                |         |    |          |      |   |
|                                                                                                    |                                                                                 |                    |           |         |                |         |    |          |      |   |
|                                                                                                    |                                                                                 |                    |           |         |                |         |    |          |      |   |
|                                                                                                    |                                                                                 |                    |           |         |                |         |    |          |      |   |
|                                                                                                    |                                                                                 |                    |           |         |                |         |    |          |      |   |
|                                                                                                    |                                                                                 |                    |           |         |                |         |    |          |      |   |
|                                                                                                    |                                                                                 |                    |           |         |                |         |    |          |      |   |
|                                                                                                    |                                                                                 |                    |           |         |                |         |    |          |      |   |
|                                                                                                    |                                                                                 |                    |           |         |                |         |    |          |      |   |
|                                                                                                    |                                                                                 |                    |           |         |                |         |    |          |      |   |
|                                                                                                    |                                                                                 |                    |           |         |                |         |    |          |      |   |
|                                                                                                    |                                                                                 |                    |           |         |                |         |    |          |      |   |
|                                                                                                    |                                                                                 |                    |           |         |                |         |    |          |      |   |
|                                                                                                    |                                                                                 |                    |           |         |                |         | C  |          |      |   |
|                                                                                                    |                                                                                 |                    |           |         |                | 全選択全解除  | :  | ОК ‡     | ャンセル |   |
|                                                                                                    |                                                                                 |                    |           |         |                |         |    |          |      |   |
|                                                                                                    |                                                                                 | L                  |           |         |                |         |    |          |      |   |

3. データが復元されます。

| ¢.                | 🖕 🗆 📰 聞 🛅 🕒 🕑 🕲 🗒 🛧 🛃 🕮 🍬 🛝 🧤 🤘 🔹 👘 👘 👘 👘                       |                     |                       |                           |                              |                                        |                         |         |        |                     |          |                 |                                                         |               |
|-------------------|-----------------------------------------------------------------|---------------------|-----------------------|---------------------------|------------------------------|----------------------------------------|-------------------------|---------|--------|---------------------|----------|-----------------|---------------------------------------------------------|---------------|
|                   | 物件管理(B)                                                         | 図直                  | iデータ管理(Z              | <ol> <li>マスタ</li> </ol>   | —管理(M)                       | 外部入出力(G)                               | 初期設定                    | È(S)    | オプション  | (0)                 | にくある質問(Q | )               |                                                         |               |
| <b>田</b><br>新規(N) | <ul> <li>Ⅲ 開〈(O)</li> <li>● 複写(C)</li> <li>● 移動選択(I)</li> </ul> | ● 移動 ● 削除 ● 削除 ● 物件 | (T)<br>(D)<br>情報の変更(I | III 備考<br>▲ 圧縮<br>M) ▲ 圧縮 | 欄表示(B)<br>保存(S)<br>ファイル読込(R) | ■ サブフォルダーイ<br>■ サブフォルダー)<br>■ サブフォルダー3 | 作成(K)<br>削除(J)<br>変更(U) | ● 一 色設定 | - 退避デ- | <b>)</b><br>-夕復元(G) | 退避データ    | 】<br>》<br>削除(L) | <ul> <li>修復(A)</li> <li>編集者確認</li> <li>納件排他情</li> </ul> | (H)<br>報クリア(E |
| LOGIN             | : Guest1                                                        |                     | データ場所                 | : C:¥FKS_SS               | 5_2_SERVER¥F                 | N_SS_SERVER¥F1                         | IOO_¥DATA               | ¥2024年  | 度      |                     |          |                 |                                                         |               |
| A DATA            |                                                                 |                     | 볕                     | 理番号 🕇                     |                              | 物件名称                                   | 称                       |         | -      | T                   | 備考       | T               | 更新日付                                                    | T             |
|                   | 2024年度                                                          |                     | 1                     |                           | ■■ビル新鮮                       | ■■ビル新築工事                               |                         |         |        |                     |          |                 | 2024/10/24                                              |               |
|                   |                                                                 |                     |                       |                           | ▲▲ビル新鮮                       | 「「事                                    |                         |         |        |                     |          |                 | 2024/10/24                                              |               |
|                   |                                                                 |                     | 3                     |                           | 00ビル新鮮                       | 紅事                                     |                         |         |        |                     |          |                 | 2024/10/24                                              |               |
|                   |                                                                 |                     |                       |                           |                              |                                        |                         |         |        |                     |          |                 |                                                         |               |